# **Registration Instructions for Parents**

## Section 1 - Access the Organization Registration Page

### Step 1

Click on the St. Catharines CYO <u>registration link</u>.

### Step 2

Once on the Registration Page, click on the View Online Stores link under Register Now to access the online registration page.

### Step 3

Now select the store where you want to register (House League, Jr.

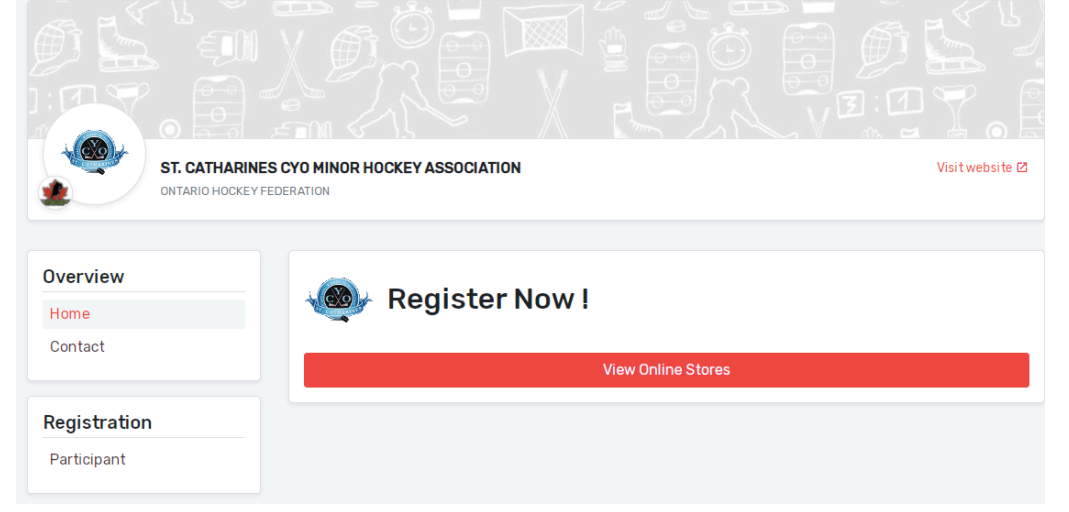

Ice Dogs, or MD Hurricanes (opens in September)). If there is only one online store available, it will go directly to those registrations.

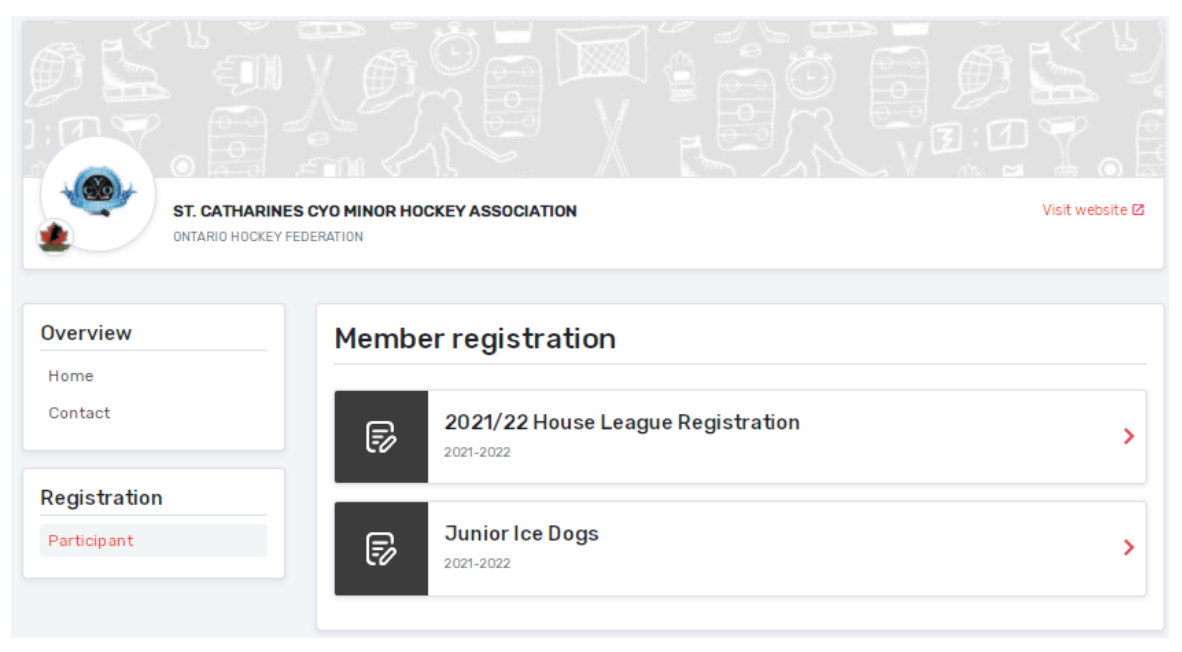

### Step 4

Once in the online store, you will see the Category and type of package that you can register for along with the fees of each age group. To register, click on the RED *Register Now* button (see full page image next page).

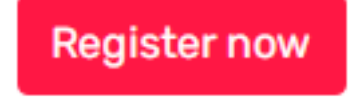

In the right corner, you will notice the dates that the registration store is available.

|              |                                   |             | Visit website E                                  | ST. CATH               |                                               |            | Visit website 🛙                                  |
|--------------|-----------------------------------|-------------|--------------------------------------------------|------------------------|-----------------------------------------------|------------|--------------------------------------------------|
| Overview     | < Back to all                     |             |                                                  |                        |                                               |            |                                                  |
| Home         | 2021/22 House League Registration |             |                                                  | Overview < Back to all |                                               |            |                                                  |
| Contact      | Register now                      |             | Start date : 2021-07-25<br>End date : 2021-12-31 | Home<br>Contact        | Junior Ice Dogs                               |            |                                                  |
| Registration | Registration                      |             |                                                  |                        | Register now                                  |            | Start date : 2021-07-26<br>End date : 2021-12-31 |
| Participant  | More Category                     | Member type | Registration fee                                 | Registration           | Registration                                  |            |                                                  |
|              | ✓ U18 HL Player                   | Player      | \$550.00                                         | Participant            | More Category                                 | Membertype | Registration fee                                 |
|              | ✓ U13 HL Player                   | Player      | \$550.00                                         |                        | <ul> <li>RETURNING Junior Ice Dogs</li> </ul> | Player     | \$175.00                                         |
|              | ✓ U15 HL Player                   | Player      | \$550.00                                         |                        | <ul> <li>NEW Junior Ice Dogs</li> </ul>       | Player     | \$300.00                                         |
|              | ✓ U11 HL Player                   | Player      | \$550.00                                         |                        | Items<br>No items available.                  |            |                                                  |
|              | <ul> <li>U9 HL Player</li> </ul>  | Player      | \$485.00                                         |                        |                                               |            |                                                  |
|              | ✓ U7 (IP)                         | Player      | \$385.00                                         |                        | Details                                       |            |                                                  |
|              | <ul> <li>FUNdamentals</li> </ul>  | Player      | \$250.00                                         |                        | ① Terms & conditions                          |            | +                                                |

### Step 5 – Creating a New Login for HCR 3.0

A login window will appear. Hockey Canada Registry (HCR) is now powered by Spordle. This is why you are redirected to the Spordle My Account login page. If this is your first time registering **OR** first time using the new Hockey Canada Registry (HCR) you will need to create a new account.

- To create a new account, click on the *Sign-up* link (see Note **b** below) this will start the process for creating an account.
- 2. If you have already created a new account, simply enter your email in the proper field to log in (see Note **a** below).

•

•

### a) Already have an account from a prior year?

If you had an account in the previous Hockey Canada registration platform, this account is no longer valid. You

<u>must create a new account</u>

### to start your registration.

You can still use the same e-mail you did before. You just need to create an account in this system and create a NEW secure password. See below for requirements.

**Spordle** My Account

Sign in to your account

Login ->

Don't have an account? Sign up

& Email

### b) Create a new account

Click on the blue Sign-up area. Enter your details into the required fields for account creation and click sign up, an email will be sent to your email address with a verification code. The page will load to where you need to enter this verification code. See next page for more images.

### Note: Passwords require the following:

- Must be at least 8 characters in length
- Must have 1 number
- Must have 1 uppercase letter
  - Must have 1 lowercase letter
  - Must have 1 special character

Once the Account creation form is completed, click on Red Sign-up button. The platform will send you a verification code to complete the creation process. Enter the verification code and then enter the password you used to set up your account.

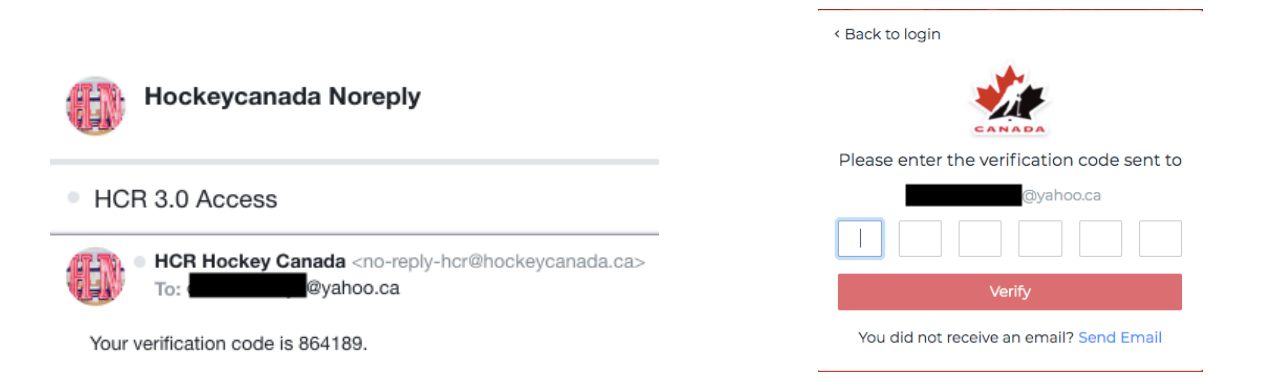

You will then get the login screen again. Enter the password you created.

| Hockey Canada Registry               |   |
|--------------------------------------|---|
| Wendy<br>@yahoo.ca                   |   |
| Password<br>                         | Ø |
| Login $ ightarrow$                   |   |
| Powered by <b>Spordle</b> My Account |   |

Review and agree to the Hockey Canada Terms and Conditions. Once you have agreed you will be taken back to the main registration page.

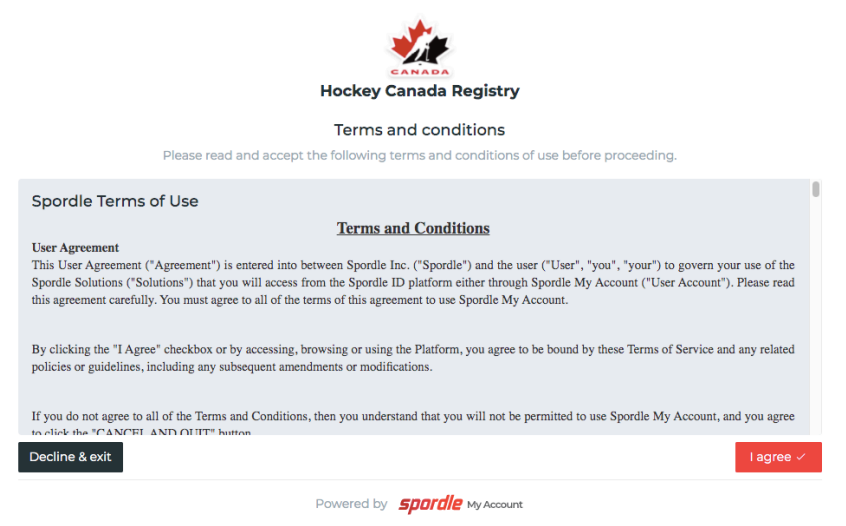

The system should now take you directly to register an existing participant. **Existing Participant:** This is someone who has already participated in organized hockey as a player, coach, and/or volunteer. This member would already exist in the Hockey Canada Registry regardless of where they played in Canada.

If your child is a **NEW participant**, you will need to take the <u>Alliance Parent Respect in Sport Course</u> FIRST so that it will create a profile for you. If your child is a SIBLING and you have already completed the course previously, all you need to do is ADD your child in the Alliance Respect in Sport website and then return to the registration page.

| ST. CATHARINES C<br>ONTARIO HOCKEY FEDE |                                                                       |                            | Visit website @        |
|-----------------------------------------|-----------------------------------------------------------------------|----------------------------|------------------------|
| Registe                                 | r a participant                                                       |                            | ×                      |
| Overview<br>Home<br>Contact             | Already participated in organized ht<br>coach, official or volunteer. | pant<br>ockey as a player, | Start date: 2021-07-25 |
| Registration<br>Participant             | Start Registration                                                    | n →                        | Registration fee       |
|                                         | ✓ U18 HL Player                                                       | Player                     | \$550.00               |
|                                         | ✓ U13 HL Player                                                       | Player                     | \$550.00               |
|                                         | ✓ U15 HL Player                                                       | Player                     | \$550.00               |
|                                         | <ul> <li>✓ U11 HL Player</li> </ul>                                   | Player                     | \$550.00               |
|                                         | ✓ U9 HL Player                                                        | Player                     | \$485.00               |

## Section 2 - Start Your Registration Process

### Step 1

At this point, if you know the HCR number of the member that you want to register, you can enter it in the first box. If this is not the case, you can enter the First Name, Last Name and Date of Birth in the appropriate fields. Please make sure that you enter the correct information in these fields. The Date of Birth is especially important since the platform uses this information to search against the current profiles and suggest any existing users that meet the search criteria. Click on the Search button to continue.

Spordle My Account will detect members that have already been registered in the platform in the past that match the search criteria. If this is the case, they will

| Search participant |             | ×        |
|--------------------|-------------|----------|
| Search by HCR #    |             |          |
| ex: 4563485965     |             |          |
|                    | Or          |          |
| First name *       | Last name * |          |
|                    |             |          |
| Date of birth *    |             |          |
| 🛱 YYYY-MM-DD       |             |          |
|                    |             | Q Search |
| Previous           |             |          |

appear by default as members that you can select. (see picture below, though name and birth date have been blacked out for privacy.)

| Search participant                                                                 | ×                                                                            |
|------------------------------------------------------------------------------------|------------------------------------------------------------------------------|
| Search by HCR #                                                                    |                                                                              |
| ex: 4563485965                                                                     |                                                                              |
|                                                                                    | 0r                                                                           |
| First name *                                                                       | Last name *                                                                  |
|                                                                                    |                                                                              |
| Date of birth *                                                                    |                                                                              |
| 8                                                                                  |                                                                              |
|                                                                                    | Q Search                                                                     |
| Search Result(s)                                                                   |                                                                              |
| ST. CATHARINES CYO MINOR HOCKEY<br>FIRST SHIFT - OHF, GARDEN CITY, NIAG<br>KIWANIS | ASSOCIATION   ST. CATHARINES FHA, THE Select<br>ARA NORTH ZONE, GARDEN CITY- |
| None of these profiles are mine, proceed w                                         | with the participant creation.                                               |
| Previous                                                                           |                                                                              |

If you see a member that matches your search criteria, click on that member and then click on Next.

| Participant | Registration                                             | ×    |
|-------------|----------------------------------------------------------|------|
| 1           | Select the participant from your Spordle Account         | -    |
|             | SS Steven Stamkos (% ys.)                                |      |
|             | 3T John Tavares (14 yrs.)<br>HOR# 2021100000006          |      |
|             | DD Drew Doughty (16 yrs.)<br>HCR# 2021100000007          |      |
|             | SC Sidney Crosby (%) (%) (%) (%) (%) (%) (%) (%) (%) (%) |      |
|             | 9. Search HCR Participant                                |      |
| Previous    | ]                                                        | Next |

### Step 2

The system will then show all the available registration packages for the selected participant. Select the package and click the *Next button* to continue. (see picture below)

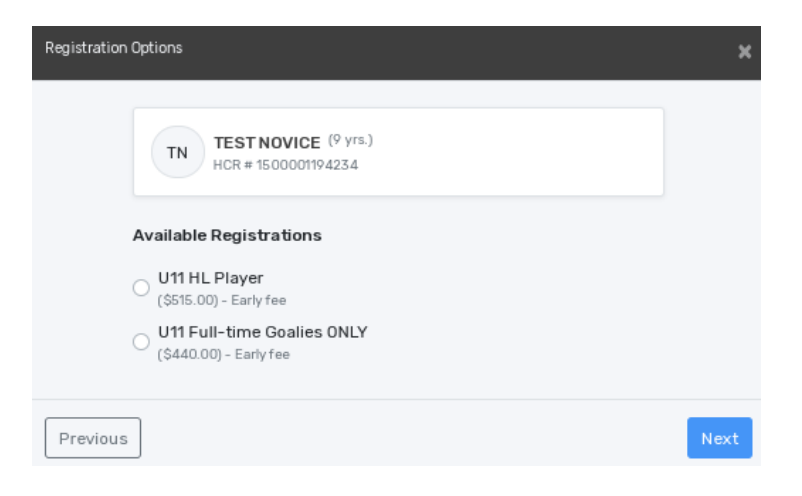

### Step 3 - Questionnaire

You will be presented with a questionnaire to answer related to the registration of the participant of CYO. This information, as well as all of the information related to the member, is strictly confidential. Once completed, click on *Next* to continue.

|                                                                                                    | t i      |
|----------------------------------------------------------------------------------------------------|----------|
| (13 yrs.)                                                                                                    | Ste      |
| U13 HL Player                                                                                                    | pro      |
| U13 to U18 HL                                                                                                    | of       |
| If my child's address has changed since his/her original<br>registration, I will inform the league as a change of address will<br>need to be filed with Hockey Canada to properly insure my child<br>and officially roster them to a team. * | co<br>be |
| O No my child's address has not changed.                                                                                                    | Ite      |
| <ul> <li>Yes, I will access the forms menu of the CYO website and<br/>send them to the appropriate person.</li> </ul>                                                                                                    |          |
| <ul> <li>I'm unsure of the current address on file, can you please<br/>check and contact me.</li> </ul>                                                                                                    |          |
| Please enter the BIRTH year of your CHILD or the year your CHILD moved to their current residence, whichever is the most RECENT. *                                                                                                    |          |
| Enter the address your CHILD primarily lives at. *                                                                                                    |          |
|                                                                                                    |          |
| Are you new to CYO St. Catharines? If yes, we require a copy of the<br>player's birth certificate for Hockey Canada's records and to<br>properly insure your child. *                                                                        |          |
| 🔾 Yes ု No                                                                                                    |          |
| Please choose where your child was previously registered for<br>hockey last season or is new to hockey. *                                                                                                    |          |
| St Catharines CYO House League                                                                                                    |          |
|                                                                                                    |          |

### Step 4 – Optional Items (MD and Select)

Organizations have the option of offering additional products that can be added to and paid for at the time of registration. Some of them are mandatory items and some of them are optional (e.g. jersey deposit). Once completed, click on *Next* to continue. (see picture below)

| Items Select | tion    |                                                        |                 |                 | ;    |
|--------------|---------|--------------------------------------------------------|-----------------|-----------------|------|
|              | SS      | Steven Stamkos (16 yrs.)<br>HCR # 2021100000005<br>U18 |                 |                 |      |
| ,            | Mandat  | ory Items                                              |                 |                 |      |
|              | Ô       | Jersey Deposit                                         | Price: \$100.00 | - 01 🔸          |      |
|              | Optiona | I Items                                                |                 |                 |      |
|              | Ô       | Jersey                                                 | Price: \$250.00 | - 00 +          |      |
|              |         |                                                        | Selected Iter   | ms (1) \$100.00 |      |
| Previous     | ]       |                                                        |                 |                 | Next |

### Step 5 - Waivers

To continue with the registration, you must now accept any waivers that are needed. The waivers come from Hockey Canada, the Member branch, Member partner, or the organization that you are registering to. Once the waiver has been carefully reviewed, check the *I have read and accept the waiver* box and click *Next*, the next waiver will appear if there are more than one, repeat the above until all waivers have been accepted (see pictures next page).

#### Waivers (1 of 5)

#### HOCKEY CANADA Agreement

Hockey Canada does not sell, trade or otherwise share the information we collect outside our Members and Associations. However, we may from time to time use this information for the purposes of offering additional services, promotions, including promotions offered by third parties, and/or hockey specific research. This type of usage of your personal information by Hockey Canada, its Members and/or associations is entirely at your discretion. Should you choose to allow this type of usage please check the box below.

#### Waivers (2 of 5)

#### HOCKEY CANADA

I certify the information provided to be true and in consideration of the granting of this registration to me with the privileges incident thereto, and by registering I have become subject to the rules, regulations and decisions of Hockey Canada, its Board of Directors, its Members and/or associations which may be restrictive in some areas such as movement from team to team, conduct etc. and I agree to abide by such rules, regulations and decisions of Hockey Canada, its Board of Directors, its Members and/or associations. Further, the information to be provided is required by Hockey Canada to facilitate hockey programs on behalf of the registrant and Hockey Canada. Hockey Canada will treat this personal information with the utmost respect and in accordance with the Hockey Canada Privacy Policy at all times.

I have read and accept the waiver \*

#### Waivers (3 of 5)

ON TARIO HOCKEY FEDERATION Rowans Law

Rowan's Law Acknowledgement

The Ontario Government has enacted Rowan's Law (Concussion Safety), 2018, S.O. 2018, c. 1 ("Act"), Ontario Regulation 161/19, the Act requires all sport organizations as defined in the Regulation ("Sport Sorganization"), which includes the Ontario Hockey Federation ("OHF"), to have a Concussion Code of Conduct. This Concussion Code of Conduct must require participants, as set out in the Act, to review the Ontario Government's issued Concussion Awareness Resources on an annual basis.

A participant is subject to a Concussion Code of Conduct for each Sports Organization a participant registers with.

Applicable age appropriate Concussion Awareness Resources are located at www.ontario.ca/concussions.

The OHF Concussion Code of Conduct and the appropriate Concussion Awareness Resources must be reviewed before you can register/participate in the OHF.

I have read and accept the waiver \*

#### Waivers (5 of 5)

#### ST. CATHARINES CYO MINOR HOCKEY ASSOCIATION CYO Waivers

#### ST. CATHARINES CYO HOCKEY

Rules of Conduct, E-mail Communication, Information Use Policy

I agree to abide by all rules, regulations and by-laws of the CYO, in this or any successive years of participation, including but not limited to, the Code of Conduct for Players, Coaches and Parents, and CYO Disciplinary Standards, as amended. By registering with CYO, the applicant and their parents or guardians acknowledge that they are opting-in to receive email communications from CYO and that any and all email communications from CYO to them does NOT constitute SPAM or unwanted email communications.

I further understand that the CYO collects information about myself, son/daughter and other family members or child guardian such as names, home address, email addresses, telephone numbers, banking information or image and will consider it personal and confidential not already available

I have read and accept the waiver \*

### Step 6 – Register Another Participant or Proceed to Cart

Once the registration process is completed for the first participant, you can register a second participant from your family by following the same steps a second time. If you are done, you can proceed to the payment by clicking on *Proceed to the next step* (see picture below).

#### I have read and accept the waiver \*

#### Waivers (4 of 5)

ST. CATHARINES CYO MINOR HOCKEY ASSOCIATION Codes of Conduct - Parent, Player, Coach

ALLIANCE HOCKEY CODE OF CONDUCT

The Code of Conduct identifies the standard of behaviour which is expected of all ALLIANCE members and participants, which for the purpose of this policy shall include all players, guardians, parents, coaches, officials, volunteers, directors, officers, committee members, convencors, team managers, trainers, administrators, referees and employees involved in ALLIANCE activities and events.

The ALLIANCE is committed to providing an environment in which all individuals are treated with respect. Members and participants of the ALLIANCE shall conduct themselves at all times in a manner consistent with the values of the ALLIANCE which include farmess, integrity and mutual respect.

During the course of all ALLIANCE activities and events, members shall avoid behaviour which brings the ALLIANCE or the sport of hockey into disrepute, including but not limited to abusive use of alcohol, use of non-medical drugs and use of alcohol by minors.

The ALLIANCE members and participants shall at all times adhere to the ALLIANCE's operational policies and procedures, to rules and regulations governing ALLIANCE events and activities, and to rules and regulations governing any competitions in which the member participates on behalf of the ALLIANCE.

Members and participants of the ALLIANCE shall not engage in any activity or behaviour which interferes with a competition or with any player or team's preparation for a competition, or which endangers the safety of others.

I have read and accept the waiver

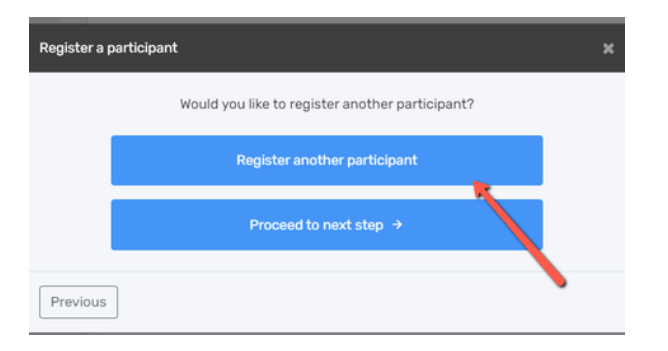

### Step 7 – Order Summary & Discounts/Credits

You will now be at the order summary section where you can review the registrations you wish to purchase. It is at this point that you may see credits available to you or any discounts. Review and confirm your registration summary.

Please see below for an example of a transaction that has a family discount. The family discount policy may differ from one organization to another. At this stage, please do not register another family member. The system will add the family discount based on the main address of the member. In the case of an exception, please contact your organization. If you are done, you can proceed to the payment by clicking on *Next (see picture below).* 

| Registration summary                                                                  | ×                                     |
|---------------------------------------------------------------------------------------|---------------------------------------|
| Order summary                                                                         |                                       |
| Registration for Steven Stamkos<br>Edition renter's registration   Renove this member | <b>X</b> .                            |
| Registration                                                                          |                                       |
| U21                                                                                   | \$500.00                              |
| Required Items<br>Jersey Deposit                                                      | \$100.00                              |
| Discount - Registration 2021-2022 Multi                                               | -\$25.00                              |
| Subtotal for Steven Stamkos                                                           | \$575.00                              |
| Registration for John Tavares<br>Edit Dis members registration   Aerove Dis member    | •                                     |
| Total price                                                                           | \$1,425.00<br>"taxes are not included |
| Register another participant                                                          | Next                                  |

| Registration for                                     |          |
|------------------------------------------------------|----------|
| Edit this member's registration   Remove this member |          |
| Registration                                         |          |
| U13 HL Player                                        | \$515.00 |
| Total price                                          | \$515.00 |

| Registration summary                                                             | ×                                   |
|----------------------------------------------------------------------------------|-------------------------------------|
| Order summary                                                                    |                                     |
| Registration for John Tavares Edit Dismember's registration   Remove this member |                                     |
| Registration                                                                     |                                     |
| U18                                                                              | \$500.00                            |
| Required Roms<br>Jersey Deposit                                                  | \$100.00                            |
| Available credits - Activate credits for this member                             | -\$0.00                             |
| Subtotal for John Tavares                                                        | \$600.00                            |
| Total price                                                                      | \$600.00<br>*taxes are not included |
| Register another participant                                                     | Next                                |

Please see the right image above for an example of a member that has a credit on their account. To use the credit, simply click on *Activate credit for this member*. Credits cannot be transferred to another member. If you are done, you can proceed to the payment by clicking on *Next (see picture next page)*.

| Registration summary                                                                                 | ×        |
|----------------------------------------------------------------------------------------------------|----------|
| Order summary                                                                                        |          |
| Registration for     Remove this member       Edit this member's registration     Remove this member |          |
| Registration                                                                                         |          |
| U13 HL Player                                                                                        | \$515.00 |
| Total price                                                                                          | \$515.00 |
| Register another participant                                                                         | Next     |

### **Step 9 – Checking Out**

To continue with the payment, some organizations will offer the possibility of paying the registration in installments. Select the proper option and click on *Next* to continue. Installment payments will be automatically charged to your credit card.

| Payment Schedule                   | x              |
|------------------------------------|----------------|
| Steven Stamkos<br>Payment Schedule | Select 🗸       |
|                                    | Full payment   |
| Previous                           | 2 installments |

### Step 10 – Accept Terms and Conditions

Before you can get to the payment of the registration, you must first accept the payment terms and conditions. Check the *I have read and accept the payment terms and conditions* box and then click on *Next* to

| Payment Terms and Conditions Payment Terms and Conditions                                                                                                    | × |
|----------------------------------------------------------------------------------------------------|---|
| By using the Hockey Canada Registry, the participant agrees to using their Credit<br>Card through the SportsPay, payment provider. Registrations on or before Aug 15th<br>will be subject to the discounted fee. Registrations between Aug. 16-Sept. 15 will be<br>\$35 more and will automatically show the new amount. An additional late fee will<br>apply to registrations after Sept. 15. |   |
| <b>Credit Card:</b> You may pay in full via credit card or pay by installment - 50% of fee upon registration with the balance of payment automatically applied to your credit card on Sept. 15th.                                                                                                    |   |
| E-Transfers: E-transfers must be completed before the first ice session. Please send e-transfers to cyomoney@live.ca and enter the players' names in the Memo/Notes section.                                                                                                    |   |
| Funding Assistance:<br>Any player applying for funding assistance through any of the providers on our<br>website must apply and receive approval before registering your player.                                                                                                    |   |
| Team Allocation:                                                                                                    |   |
| I have read and accept the terms and conditions *                                                                                                    |   |
| Previous                                                                                                    |   |

Step 11 – Payment Methods

continue (see picture below).

At this point, you must select your payment method. IMPORTANT: Please keep in mind that the Interac transfer, the cheque, and the cash options are deferred payments that are paid manually to the organization. Only the credit card payment method is made online.

| Select Payment Method         | ×   |
|-------------------------------|-----|
| Pay online now                |     |
| Credit card                   |     |
| Send my payment manually      |     |
| Manual interac e-<br>transfer |     |
| Previous                      | ext |

Select the credit card payment method and then click on the *Next* button. If you choose manual e-transfer, Step 13 will show you your confirmation of registration.

| Select Payment Method                                                                                                    | ×                                                                                           |
|----------------------------------------------------------------------------------------------------|---------------------------------------------------------------------------------------------|
| Pay online now                                                                                                    |                                                                                             |
| E Credit card                                                                                                    |                                                                                             |
| Send my payment manually                                                                                                    |                                                                                             |
| Manual interac e-<br>transfer                                                                                                    |                                                                                             |
| <ul> <li>You have selected a payment method with SportPay. You will be<br/>process your transaction. Once completed, you will be redirected he<br/>you invoice.</li> </ul> | rediracted to SportPay's payment gateway to<br>re with a confirmation message and a link to |
|                                                                                                    |                                                                                             |

# Previous

### Step 12 – Credit Card Payment

Enter your credit card information and then click on the *Pay* button. Pay with Credit Card

| Invoice:                                         |                 | 2021      |    |           |  |
|--------------------------------------------------|-----------------|-----------|----|-----------|--|
| Pay Now:                                         |                 | \$515.00  |    |           |  |
| Name On Card                                     |                 |           |    |           |  |
| Enter name on card                               |                 |           |    |           |  |
| Card Number                                      | VISA management | Expiry MM |    | Expiry YY |  |
| Enter card number                                |                 |           | ~  |           |  |
| Your card data is securely m                     | anaged          |           |    |           |  |
| CVV                                              |                 |           |    |           |  |
| Enter CVV                                        |                 |           |    |           |  |
| These are the 3 digits on the back of your card. |                 |           |    |           |  |
| Cancol                                           |                 |           | Pa | v         |  |

### Step 13 – Registration Complete

Congratulations, you are now registered to your minor hockey organization! A confirmation number will appear on the screen and you will also receive a confirmation email with the information related to the transaction.

You should also receive an invoice to your e-mail (see next page).

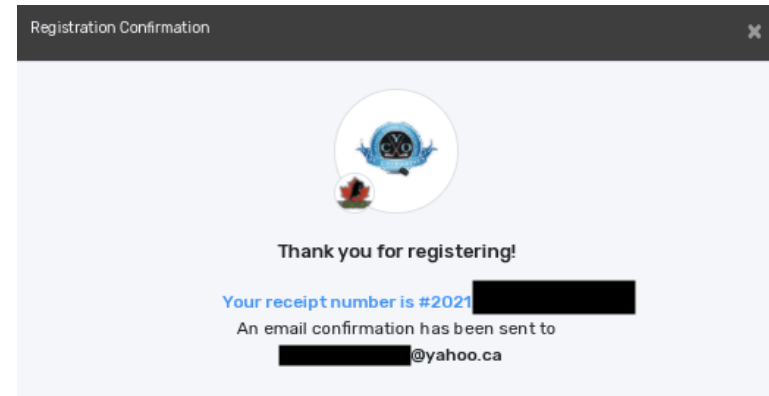

Thank you for registering with St. Catharines CYO Minor Hockey!

Please send e-transfers to cyomoney@live.ca and enter the players' names in the Memo/Notes section. You must make a minimum payment of \$200 with the balance due by September 15 or the first ice session (whichever occurs first) or you can pay the full balance owing immediately.

Print

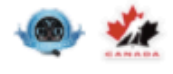

Date: 2021-07-26

Invoice No: 202

Payment method: Manual interac e-transfer

| Paid By                                          | Orga                                                                                                    | nization |  |  |  |  |
|--------------------------------------------------|----------------------------------------------------------------------------------------------------|----------|--|--|--|--|
|                                                  | ST. CATHARINES CYO MINOR HOCKEY ASSOCIATIO<br>1 PO Box 29042 Carlie<br>P.O. Box 29042 Carlie<br>St. Catharines, ON, O<br>L2R 17<br>admin@cyominorhockey.co<br>+1 905-228-03 |          |  |  |  |  |
| Item                                             | Price QTY                                                                                                    | Total    |  |  |  |  |
| Registration: U13 HL Player<br>Season: 2021-2022 | \$515.00 X 1                                                                                                    | \$515.00 |  |  |  |  |
|                                                  | Sub Total:                                                                                                    | \$515.00 |  |  |  |  |
|                                                  | Tax:                                                                                                    | \$0.00   |  |  |  |  |
|                                                  | Total:                                                                                                    | \$515.00 |  |  |  |  |

Powered by Spordle © 2021 Spordle Inc. All rights reserved.

spordle